# 

# 在线选举操作流程

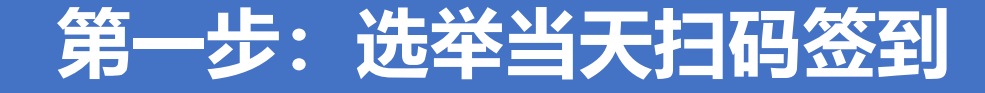

(您登记的手机号码将收到一条有关选举登录账号及密码的短信,请您注意保存,切勿删除。)

#### 选举开始前请您使用微信扫描大屏幕上显示的二维码,输入账号及密码。 界面显示【已签到】,即签到成功,之后请您静候选举开始。

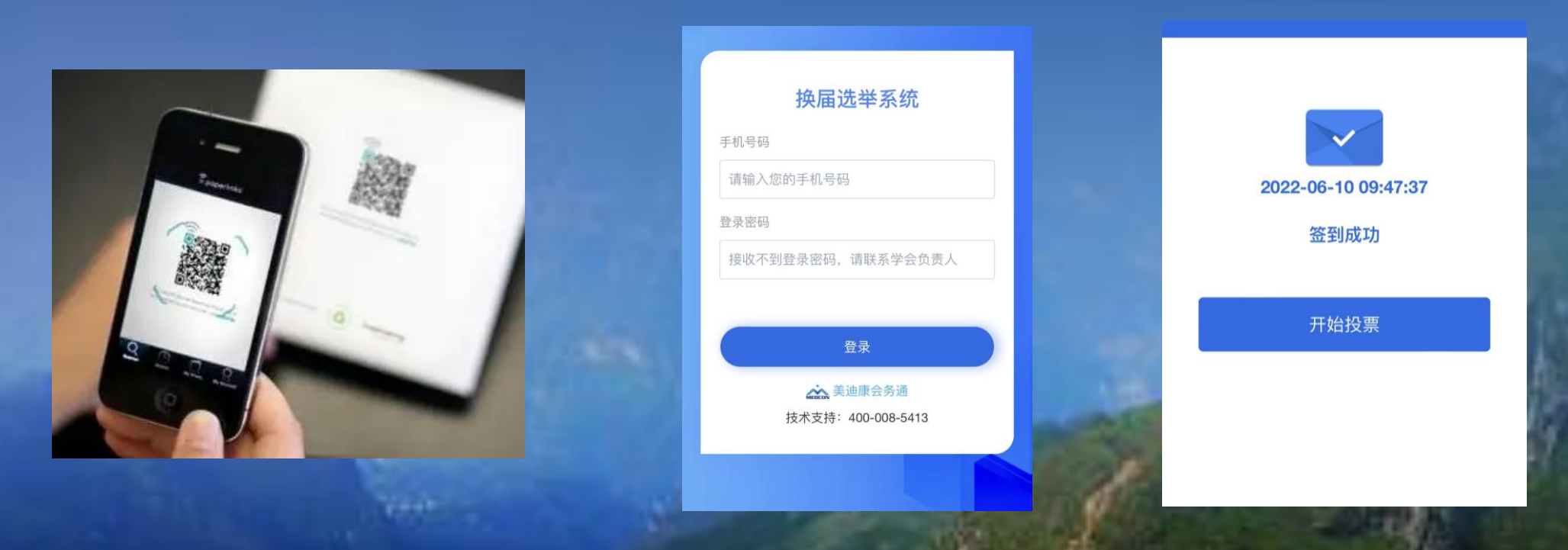

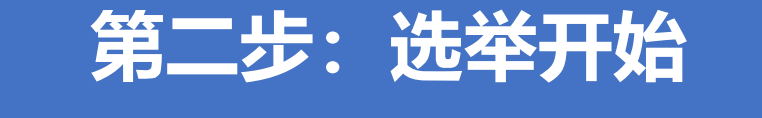

(若您完成签到后退出界面,正式选举时需重新登录账号。 若未退出,则直接点击界面上的【开始投票】)

待主持宣布开始投票,请您进入投票界面,认真阅读候选者信息,并做出选择。 一经确认,不可修改。请您务必慎重选择 (一)投同意票的,在候选人姓名右侧选框点击"同意"选项; (二)投不同意票的,在候选人姓名右侧选框点击"不同意"选项,并在下拉列表中<mark>另选他人</mark>; (三)投**弃权**票的,候选人姓名右侧选框点击"弃权"选项;

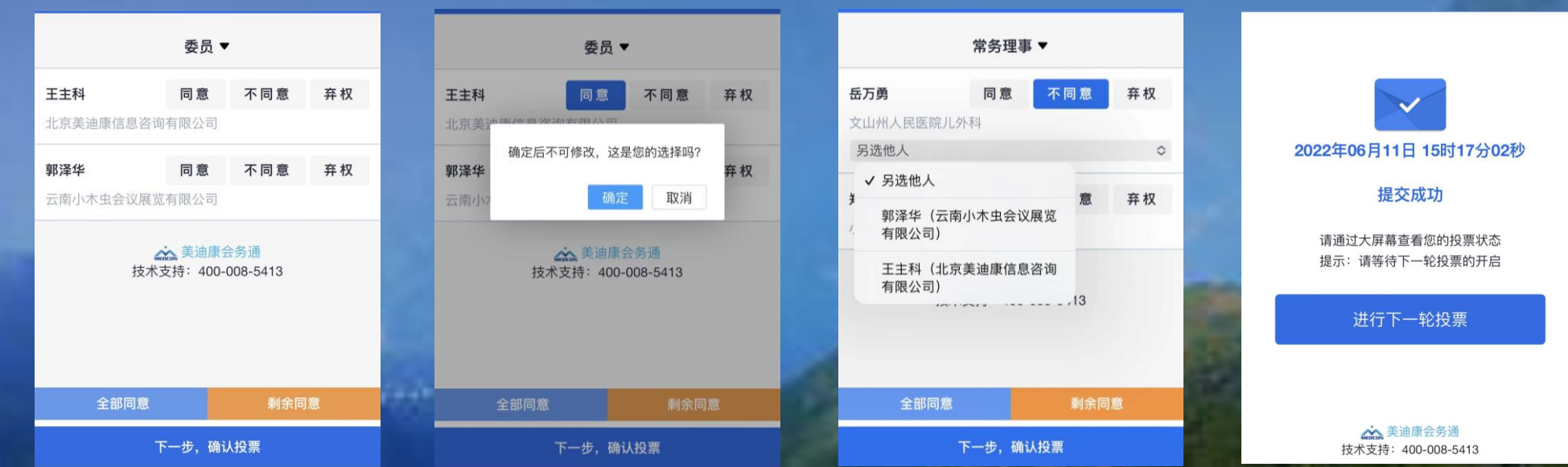

### 第二步:选举开始 (若您完成签到后退出界面,正式选举时需重新登录账号。 若未退出,则直接点击界面上的【开始投票】)

待主持宣布开始投票,请您进入投票界面,认真阅读候选者信息,并做出选择。 一经确认,不可修改。请您务必慎重选择 (四)对于候选名单无异议者,可直接点击下方"全部同意"选项; (五)对于候选名单若只有部分"不同意",其余皆为"同意",在选择完"不同意"且另选他人后, 可在下方点击"剩余同意"。

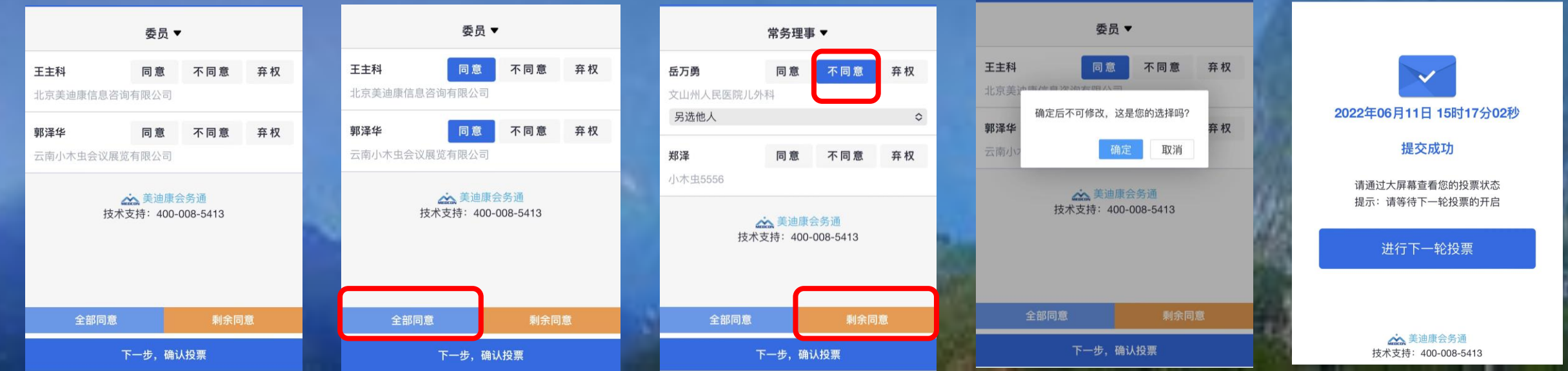

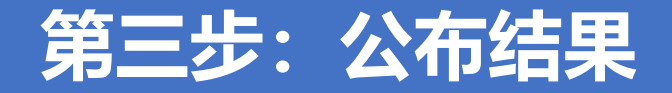

#### 一、会场大屏幕将实时显示投票状态(已投XX人,未投XX人,弃权XX人) 二、投票结束后,监票人签字,将公布选举结果

感谢您的参与

|                          | 曲靖市医学会换届选举     |                      | 运票签字<br>请点走右侧虚线服签字 |              | ×<br>此票签字                             | 曲靖市医学会换届选举                                                         |                     |                                                     |                       |       |        |          |
|--------------------------|----------------|----------------------|--------------------|--------------|---------------------------------------|--------------------------------------------------------------------|---------------------|-----------------------------------------------------|-----------------------|-------|--------|----------|
|                          | 建争             |                      |                    | 请在下方签字 X gri | 请点击右侧虚线框签字                            | 请点击右侧虚线框签字                                                         |                     | 常务理事<br>本轮选举应投票:5人,实际投票:5人,其中弃权票:0人<br><b>常务理</b> 事 |                       |       |        |          |
| 5<br>应投票人数               | 20<br>已投票人款 弃权 | 3<br><sup>20 m</sup> |                    | 7            | ····································· | 交合正に                                                               | 1品//二               | 姓名                                                  | 单位                    | 同意票统计 | 不同意票统计 | 弃票统计     |
|                          |                |                      |                    |              | ±                                     | ₩<br>1<br>1<br>1<br>1<br>1<br>1<br>1<br>1<br>1<br>1<br>1<br>1<br>1 | DRT H               | 运力费<br>郑泽                                           | 又Ш州人民医院儿外科<br>小木虫5556 | 5     | 0      | 0        |
| 编号 0004 已经投票成功           |                |                      |                    | 4            | 2022-06-11 16:44:45                   |                                                                    | 监票 <b>人</b> :       | 木                                                   |                       |       |        |          |
| 00 : 00 : 00             |                | 満時 後に人               |                    |              |                                       | ŵ                                                                  | ±.                  | - T                                                 |                       |       |        |          |
| 0001 0002 0003 0004 0005 |                |                      |                    |              |                                       |                                                                    | 2022-06-11 16:44:39 | 打印                                                  |                       |       |        |          |
|                          |                |                      |                    | 立 間 提 交 美 闭  |                                       | States of states                                                   | CONTRACTOR OF       | 100 C                                               | 1000012               |       | 1.000  | a france |

## 第四步:静候下一轮选举

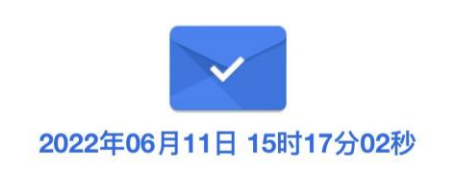

提交成功

请通过大屏幕查看您的投票状态 提示:请等待下一轮投票的开启

进行下一轮投票

美迪康会务通 技术支持:400-008-5413